# Cisco Intersight - Hyperflex-Installation, -Konfiguration und -Bereitstellung auf VMware ESXi

## Inhalt

Einleitung Voraussetzungen Anforderungen Unterstützte Versionen für HX FI-verbundene Cluster-Bereitstellungen Intersight-Konnektivität Sonstige Anforderungen Verwendete Komponenten Konfigurieren Netzwerkdiagramm Konfigurationsschritte Überprüfung

## Einleitung

Cisco Intersight vereinfacht den Rechenzentrumsbetrieb durch die Bereitstellung von System-Management-as-a-Service, sodass keine isolierten Management-Infrastrukturen vor Ort mehr erforderlich sind.

Cisco Intersight bietet einen Installationsassistenten für die Installation, Konfiguration und Bereitstellung von Cisco HyperFlex-Clustern - HX Edge und FI-attached. Der Assistent erstellt eine Vorkonfigurationsdefinition des Clusters, die als HX-Clusterprofil bezeichnet wird. Diese Definition ist eine logische Darstellung der HX-Knoten in Ihrem HX-Cluster und umfasst

- Sicherheit Anmeldeinformationen für HyperFlex-Cluster wie Controller-VM-Kennwort, Hypervisor-Benutzername und Kennwort.
- Konfiguration Serveranforderungen, Firmware usw.
- Anbindung Upstream-Netzwerk, virtuelles Netzwerk usw.

Dieses Dokument enthält die Schritte und einen Screenshot zur Bereitstellung von FI-Attached Hyperflex-Clustern mithilfe von Intersight.

## Voraussetzungen

## Anforderungen

Unterstützte Versionen für HX FI-verbundene Cluster-Bereitstellungen

Komponente

M4-, M5-Server

Version/Version

HX220C-M4S

HXAF220C-M4S HX240C-M4SX HXAF240C-M4S HX220C-M5SX HXAF220C-M5SX HX240C-M5SX HXAF240C-M5SX

Device Connector

Intersight-Konnektivität

Automatische Aktualisierung durch Cisco Intersight

Berücksichtigen Sie die folgenden Voraussetzungen für Intersight-Konnektivität:

- Stellen Sie sicher, dass der **Geräteanschluss** der entsprechenden UCS Manager-Instanz für die Verbindung mit **Cisco Intersight** richtig konfiguriert ist und beantragt wird.
- Alle Geräteverbindungen müssen **svc.ucs-connect.com** ordnungsgemäß auflösen und ausgehende, initiierte HTTPS-Verbindungen auf Port 443 zulassen.
- Hyperflex Installer Version bis 3.5(2a) unterstützt die Verwendung eines HTTP-Proxys, außer wenn der Cluster neu bereitgestellt wird und nicht ab Werk neu ist.
- Alle VM-Verwaltungsschnittstellen des Controllers müssen download.intersight.com ordnungsgemäß auflösen und ausgehende, initiierte HTTPS-Verbindungen auf Port 443 zulassen. Die aktuelle Version von HX Installer unterstützt die Verwendung eines HTTP-Proxys, wenn keine direkte Internetverbindung verfügbar ist, außer wenn der Cluster neu bereitgestellt wird und nicht werkseitig neu ist.
- Auf den vorgesehenen ESX-Server, das HX-Controller-Netzwerk und den vCenter-Host muss über die UCS Fabric Interconnect-Managementschnittstellen zugegriffen werden können.
- Ab HXDP-Version 3.5(2a) ist f
  ür das Intersight-Installationsprogramm keine werkseitig installierte Controller-VM auf den HyperFlex-Servern erforderlich. Diese Anforderung gilt jedoch auch dann, wenn die Verbindung zu Intersight 
  über einen HTTP-Proxy erfolgt. Alle NEUEN HX-Server können wie gewohnt mit einem HTTP-Proxy bereitgestellt werden.
   Sonstige Anforderungen

Software-Mindestanforderungen Physische Anforderungen

Netzwerkanforderungen

Portanforderungen

**Bereitstellungsinformationen** 

#### Verwendete Komponenten

- Cisco Interview
- Cisco UCSM
- Cisco HX-Server
- Cisco HyperFlex
- VMware ESXi

VMware vCenter

## Konfigurieren

### Netzwerkdiagramm

• Cisco Intersight bietet eine einfache Möglichkeit zur Bereitstellung von HyperFlex-Clustern, indem HyperFlex Installer in alle Editionen von Cisco Intersight integriert wird.

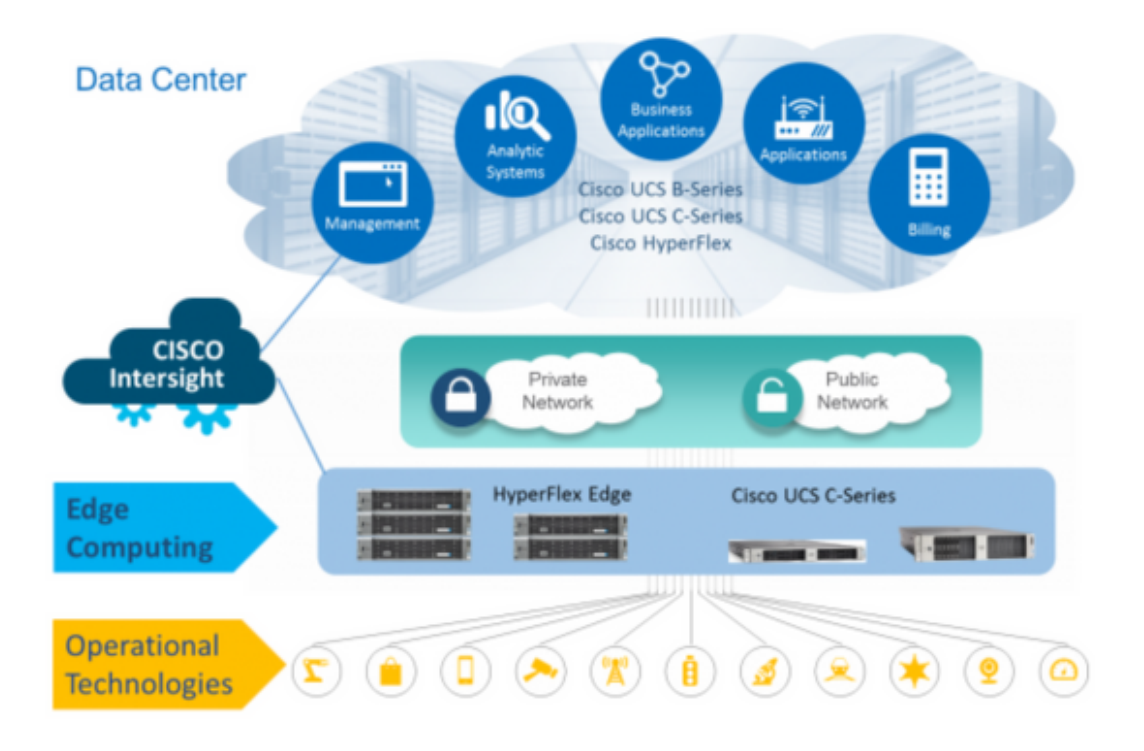

#### Konfigurationsschritte

Schritt 1: Melden Sie sich bei Cisco Intersight an, und wählen Sie das Benutzerkonto wie unten gezeigt aus.

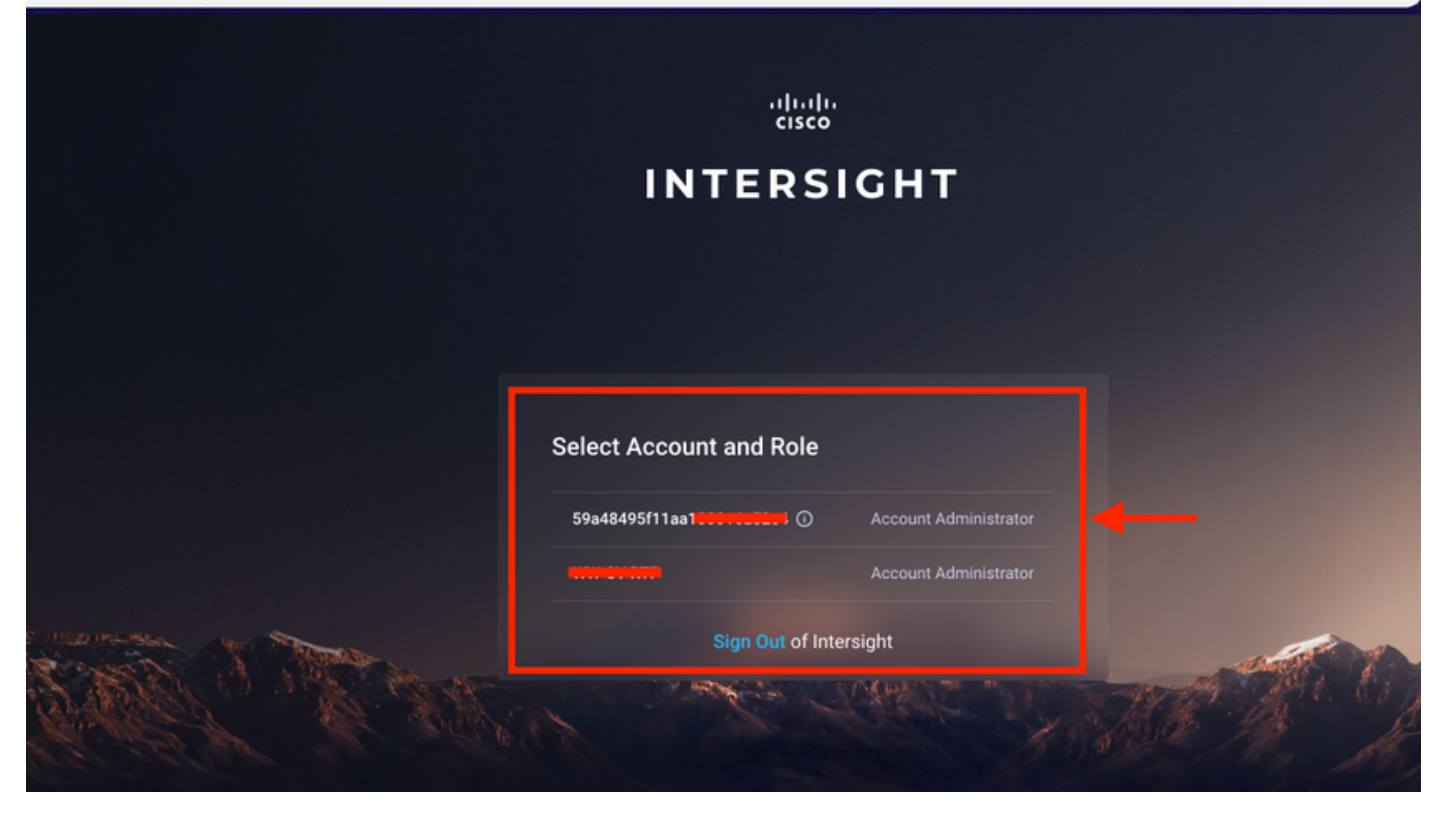

Schritt 2: Klicken Sie im Dashboard auf die Registerkarte Geräte im rechten Bereich.

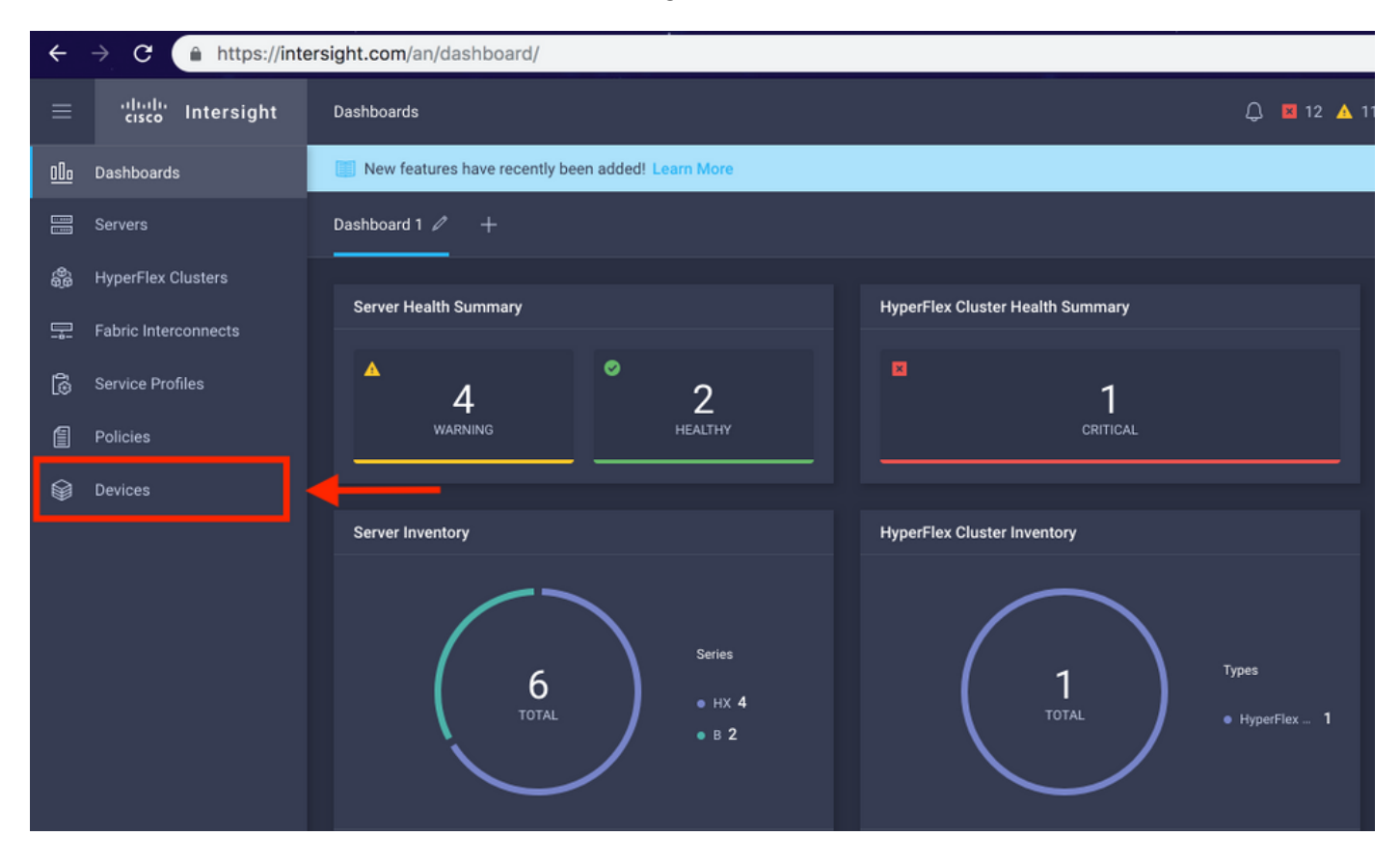

Schritt 3. Klicken Sie unter Geräte auf Neues Gerät anfordern.

☆

|            | cisco Intersight     | Devices |          |                        |                 |      |           | 🗘 🖬 12 | 🔺 11 🛛 🖸      |            |       | O Avinash S    | Shukla 🖉 |
|------------|----------------------|---------|----------|------------------------|-----------------|------|-----------|--------|---------------|------------|-------|----------------|----------|
| <u>00o</u> | Dashboards           | New     | features | have recently been add | fed! Learn More |      |           |        |               |            |       |                | ×        |
|            |                      |         |          |                        |                 |      |           |        |               |            |       | Claim a New    | Device   |
| \$         | HyperFlex Clusters   |         |          |                        |                 |      |           |        |               |            |       |                |          |
|            | Fabric Interconnects |         |          | Search Hyperflex ×     | Search          |      |           |        | 0 items found | 10 v per p | age [ | K < 0 of 0 > 거 |          |
| ß          | Service Profiles     |         | Name     |                        | Status          | Туре | Device IP |        | Device ID     |            |       | Claimed By     |          |
| 6          | Policies             |         |          |                        |                 |      |           |        |               |            |       |                |          |
| Ø          | Devices              |         |          |                        |                 |      |           |        |               |            |       |                |          |
|            |                      |         |          |                        |                 |      |           |        |               |            |       | K < 0 of 0     |          |
|            |                      |         |          |                        |                 |      |           |        |               |            |       |                |          |

Schritt 4: Melden Sie sich bei UCS Manager an, und navigieren Sie zu Admin -> Device Connector. Klicken Sie auf Settings, um Access Mode und Proxy Configuration zu konfigurieren.

| <b>.</b>                                      | All                                                                                                    | All / Device Connector                                                                                                    |                                                                                                    |                                                                                                    |                                                                                 |
|-----------------------------------------------|----------------------------------------------------------------------------------------------------|----------------------------------------------------------------------------------------------------|----------------------------------------------------------------------------------------------------|----------------------------------------------------------------------------------------------------|---------------------------------------------------------------------------------|
|                                               | <ul> <li>Internal Loss</li> </ul>                                                                                                    |                                                                                                    |                                                                                                    |                                                                                                    |                                                                                 |
|                                               | LAN Cloud                                                                                                    |                                                                                                    |                                                                                                    |                                                                                                    |                                                                                 |
|                                               | SAN Cloud                                                                                                    |                                                                                                    |                                                                                                    | _                                                                                                    |                                                                                 |
| 쁆                                             | ► root 🕚                                                                                                    | Intersight Management                                                                                                    | Settings                                                                                           | ×                                                                                                    |                                                                                 |
| _                                             | Time Zone Management                                                                                                    |                                                                                                    |                                                                                                    |                                                                                                    |                                                                                 |
| -                                             | <ul> <li>Capability Catalog</li> </ul>                                                                                                    | Enabled                                                                                                    | General                                                                                            | Proxy Configuration Certificate Manager                                                                                                    |                                                                                 |
|                                               | Adapters                                                                                                    |                                                                                                    | Annese Made                                                                                        |                                                                                                    | SSI201001PJ                                                                     |
|                                               | Blade Servers                                                                                                    | When this option is enabled, you can c<br>this system and leverage the capabilit                                                                                                    | Access Mode                                                                                        |                                                                                                    |                                                                                 |
|                                               | CPUs                                                                                                    | of Cisco Intersight.                                                                                                    | Read-only                                                                                          |                                                                                                    | 1 🚯                                                                             |
|                                               | Chassis                                                                                                    | If disabled, no communication will be                                                                                                    | Allow Control                                                                                      |                                                                                                    |                                                                                 |
|                                               | Coprocessor Cards                                                                                                    | allowed to cisco intersigni.                                                                                                    |                                                                                                    | 1                                                                                                    |                                                                                 |
| 1.                                            | Crypto Cards                                                                                                    |                                                                                                    |                                                                                                    |                                                                                                    |                                                                                 |
| -0                                            | Fan Modules                                                                                                    |                                                                                                    |                                                                                                    |                                                                                                    |                                                                                 |
|                                               | GPU Cards                                                                                                    |                                                                                                    |                                                                                                    |                                                                                                    |                                                                                 |
|                                               | IO Modules                                                                                                    |                                                                                                    |                                                                                                    |                                                                                                    |                                                                                 |
|                                               | Local Disks                                                                                                    |                                                                                                    |                                                                                                    |                                                                                                    |                                                                                 |
|                                               | Memory Units                                                                                                    |                                                                                                    |                                                                                                    |                                                                                                    |                                                                                 |
|                                               | Mini Storage                                                                                                    |                                                                                                    |                                                                                                    |                                                                                                    |                                                                                 |
|                                               | PSUs                                                                                                    |                                                                                                    |                                                                                                    |                                                                                                    |                                                                                 |
|                                               | Pack-Mount Servers                                                                                                    |                                                                                                    |                                                                                                    | Cancel Ok                                                                                                    |                                                                                 |
|                                               | Storage Controllare                                                                                                    |                                                                                                    |                                                                                                    |                                                                                                    |                                                                                 |
|                                               | Licence Management                                                                                                    |                                                                                                    |                                                                                                    |                                                                                                    |                                                                                 |
|                                               | Paules Connector                                                                                                    |                                                                                                    |                                                                                                    |                                                                                                    |                                                                                 |
|                                               | Device Connector                                                                                                    |                                                                                                    |                                                                                                    |                                                                                                    |                                                                                 |
|                                               |                                                                                                    |                                                                                                    |                                                                                                    |                                                                                                    |                                                                                 |
|                                               |                                                                                                    |                                                                                                    |                                                                                                    |                                                                                                    |                                                                                 |
| æ                                             | All                                                                                                    | All / Device Connector                                                                                                    |                                                                                                    |                                                                                                    |                                                                                 |
| <b>#</b>                                      | All v<br>r initial Leav                                                                                                    | All / Device Connector                                                                                                    |                                                                                                    |                                                                                                    |                                                                                 |
| ж<br>8                                        | All v<br>+ Internet Gev<br>+ LAN Cloud                                                                                                    | All / Device Connector                                                                                                    |                                                                                                    |                                                                                                    |                                                                                 |
|                                               | All   Internal Det  LAN Cloud  SAN Cloud                                                                                                    | All / Device Connector<br>The Device Connector is an embedded manager<br>device connector, please visit Page Center                                                                                                    | ment controller that enables the cap                                                               |                                                                                                    | or detailed information about configuring the                                   |
| .∓.<br>∎<br>&                                 | All   Internet Dev  LAN Cloud  SAN Cloud  root                                                                                                    | All / Device Connector<br>The Device Connector is an embedded manager<br>device connector, please visit rate Conter<br>Intersight Management                                                                                                    | Settings                                                                                           | billities of Cisco Intersight, a cloud-based management platform. F                                                                                    | or detailed information about configuring the                                   |
| ·<br>                                         | All    Internet Dev  LAN Cloud  SAN Cloud  root  Time Zone Management                                                                                                    | All / Device Connector<br>The Device Connector is an embedded manage<br>device connector, please visit rang Conter<br>Intersight Management                                                                                                    | Settings                                                                                           | bilities of Cisco Intersight, a cloud-based management platform. F                                                                                     | or detailed information about configuring the                                   |
| 표<br>물<br>음<br>토                              | All                                                                                                    | All / Device Connector is an embedded manager<br>device connector please visit help Center<br>Intersight Management<br>Existed                                                                                                    | ment controller that enables the cap<br>Settings<br>General                                        | bilities of Cluco Intersight, a cloud based management platform. F<br>X<br>Proxy Configuration<br>Certificate Manager                                  | or detailed information about configuring the                                   |
|                                               | All                                                                                                    | All / Device Connector is an embedded manage<br>device connector please visit help Center<br>Intersight Management<br>Essent                                                                                                    | Settings<br>General                                                                                | bilities of Cluco Interright: a cloud based management platform. F<br>X<br>Proxy Configuration<br>Certificate Manager<br>Enabled                       | or detailed information about configuring the                                   |
|                                               | All                                                                                                    | All / Device Connector is an embedded manager<br>device connector, please visit Help Center<br>Intersight Management<br>Ensisted<br>When this option is enabled, you can be<br>this system and leverage the capability                                                                                                    | Settings<br>General                                                                                | bilities of Cluco Intensight a cloud-based management platform. C<br>X<br>Proxy Configuration<br>Certificate Manager<br>Enabled                        | or detailed information about configuring the                                   |
|                                               | All                                                                                                    | All / Device Connector is an embedded manager<br>device connector, please visit Help Center.<br>Intersight Management<br>Enseted<br>When this option is enabled, you can be<br>this system and leverage the capability                                                                                                    | ment controller that enables the capt<br>Settings<br>General<br>HTTPS Proxy<br>Proxy Hostname/IP * | blinks of Chico Interright, a cloud based management platform. C<br>Proxy Configuration Certificate Manager Enabled Proxy Port *                       | or detailed information about configuring the<br>SSI201001PJ                    |
|                                               | All                                                                                                    | All / Device Connector<br>The Device Connector is an embedded manager<br>device connector, please visit Help Center<br>Intersight Management<br>Enseted<br>When this option is enabled, you can be<br>this system and leverage the capability<br>of Cisco Intersight.<br>If disabled, no communication will be<br>advered to Cisco Intersight.                         | Settings<br>General<br>HTTPS Proxy<br>Proxy Hostname/IP *                                          | Proxy Configuration Certificate Manager Proxy Port *                                                                                                   | or detailed information about configuring the<br>SSI201001PJ C<br>SSI201001PJ C |
|                                               | All                                                                                                    | All / Device Connector<br>The Device Connector is an embedded manager<br>device connector, please visit Help Conter-<br>Intersight Management<br>Establish<br>When this option is enabled, you can be<br>this system and leverage the capability<br>of Claco Intersight.<br>If disabled, no communication will be<br>allowed to Claco Intersight.                      | Settings<br>General<br>HTTPS Proxy<br>Proxy Hostname/IP *                                          | Proxy Configuration Proxy Port * Proxy Port * Proxy Port * O                                                                                           | or detailed information about configuring the<br>SSI201001PJ C<br>SSI201001PJ C |
|                                               | All                                                                                                    | All / Device Connector<br>The Device Connector is an embedded manager<br>device connector, please visit rises Conter-<br>Intersight Management<br>Establish<br>When this option is enabled, you can be<br>all cleabled, no communication will be<br>allowed to Cisco Intersight.                                                                                       | Settings<br>General<br>HTTPS Proxy<br>Proxy Hostname/IP *                                          | Proxy Configuration Proxy Port *                                                                                                    | or detailed information about configuring the<br>SSI201001PJ C<br>S             |
| 류<br>음<br>로<br>□<br>음<br>=<br>-               | All                                                                                                    | All / Device Connector<br>The Device Connector is an embedded manage<br>device connector, please visit risks Connector<br>Intersight Management<br>Establish<br>When this option is enabled, you can be<br>all stabled, no commenciation will be<br>all stabled, no commenciation will be<br>all stabled, to commenciation will be                                     | Settings<br>General<br>HTTPS Proxy<br>Proxy Hostname/IP *                                          | blines of Cloco Intersight, a cloud based management platform.<br>X Proxy Configuration Certificate Manager Enabled Proxy Port * 3 8080 3              | or detailed information about configuring the<br>SSI201001PJ C<br>S             |
| 류 II 응 토 II 이 이 이 이 이 이 이 이 이 이 이 이 이 이 이 이 이 | All                                                                                                    | All / Device Connector<br>The Device Connector is an embedded manage<br>device connector, please val resp Connector<br>Intersight Management<br>Estated<br>When this option is enabled, you can be<br>all clease hereage.<br>I disabled, to communication will be<br>allowed to Cisco Intersight.<br>Agent Veneor                                                      | Settings<br>General<br>HTTPS Proxy<br>Proxy Hostname/IP *                                          | blitter of Cloco Intersight, a cloud based management platform. F<br>Proxy Configuration Certificate Manager  Proxy Port *  8080                       | or detailed information about configuring the<br>SSI201001PJ C                  |
| 류<br>월<br>윤<br>로<br>□<br>물<br>문<br>•          | All                                                                                                    | All / Device Connector<br>The Device Connector is an embedded manage<br>device connector, please wat resp Connector<br>intersight Management<br>Exatle<br>When this option is enabled, you can be<br>device to Cisco Intersight.<br>If deabled, ho communication will be<br>allowed to Cisco Intersight.<br>Agent Vessor                                               | Settings<br>General<br>HTTPS Proxy<br>Proxy Hostname/IP *                                          | blitter of Cloco Intersight, a cloud based management platform. F<br>Proxy Configuration Certificate Manager  Proxy Port *  8080                       | or detailed information about configuring the<br>SSI201001PJ C                  |
| 류 월<br>음 로 ▣ 음 =<br>*                         | All                                                                                                    | All / Device Connector is an embedded manage<br>device connector, please wat resp Connector<br>intersight Management<br>Estated<br>When this option is enabled, you can be<br>diverse to Cisco Intersight.<br>If deabled, to communication will be<br>allowed to Cisco Intersight.                                                                                     | Settings<br>General<br>HTTPS Proxy<br>Proxy Hostname/IP *                                          | blitter of Cloco Intersight, a cloud based management platform. F<br>Proxy Configuration                                                               | ot detailed information about configuring the<br>SSI201001PJ C                  |
|                                               | All                                                                                                    | All / Device Connector<br>The Device Connector is an embedded manage<br>device connector, please wat resp Connector<br>Intersight Management<br>Establish<br>When this option is enabled, you can be<br>this system and leverage the capability<br>of the able of the sight.<br>If deabled, the communication will be<br>allowed to Claco Intersight.<br>Agent Version | Settings<br>General<br>HTTPS Proxy<br>Proxy Hostname/IP *                                          | bilities of Cloco Intersight, a cloud based management platform. P<br>Proxy Configuration Certificate Manager Enabled Proxy Port * 8080 0              | at detailed information about configuring the<br>SSI201001PJ C                  |
|                                               | All       ▼         Inversion Driv         LAN Cloud         SAN Cloud         root ②         Time Zone Management         Capability Catalog         Adapters         Blade Servers         CPUs         Chassis         Coprocessor Cards         Crypto Cards         Fan Modules         GPU Cards         IO Modules         Local Disks         Memory Units         Mini Storage                                                                                       | All / Device Connector                                                                                                    | Settings<br>General<br>HTTPS Proxy<br>Proxy Hostname/IP *                                          | bilities of Cloco Intersight, a cloud based management platform. F<br>Proxy Configuration Certificate Manager Enabled Proxy Port * 8080                | at detailed information about configuring the<br>SSI201001PJ                    |
|                                               | All       ▼         ► LAN Cloud       ►         ► LAN Cloud       ►         ► SAN Cloud       ►         ► root ②       ●         Time Zone Management       ●         Capability Catalog       ■         Adapters       ■         Blade Servers       CPUs         Chassis       Coprocessor Cards         Crypto Cards       ■         GPU Cards       ■         IO Modules       ■         Local Disks       Memory Units         Mini Storage       ■         PSUs       ● | All / Device Connector                                                                                                    | Settings<br>General<br>HTTPS Proxy<br>Proxy Hostname/IP *                                          | hittee of Cloco Interright, a cloud based management platform. P<br>Proxy Configuration Certificate Manager<br>Enabled Proxy Port *<br>8080 0          | at detailed information about configuring the<br>SSI201001PJ                    |
|                                               | All                                                                                                    | All / Device Connector                                                                                                    | Settings<br>General<br>HTTPS Proxy<br>Proxy Hostname/IP *                                          | bilities of Cloco Interregift, a cloud based management platform. F<br>Proxy Configuration Certificate Manager<br>Enabled<br>Proxy Port *<br>8080<br>K | at detailed information about configuring the<br>SSI201001PJ                    |
|                                               | All                                                                                                    | All / Device Connector                                                                                                    | Settings<br>General<br>HTTPS Proxy<br>Proxy Hostname/IP *                                          | bilities of Cloco Interregift, a cloud based management platform. F<br>Proxy Configuration Certificate Manager<br>Enabled C<br>Proxy Port *<br>8080 0  | at detailed information about configuring the<br>SSI201001PJ C                  |
|                                               | All                                                                                                    | All / Device Connector                                                                                                    | Settings<br>General<br>HTTPS Proxy<br>Proxy Hostname//P *                                          | bilities of Cloco Interregift, a cloud based management platform. F<br>Proxy Configuration Certificate Manager<br>Enabled<br>Proxy Port *<br>8080<br>K | or detailed information about configuring the<br>SSI201001PJ                    |

Schritt 5: Navigieren Sie im UCS Manager zu Admin -> Device Connector. Aktivieren Sie die Umschaltfläche Intersight Management, und rufen Sie die Geräte-ID und den Claim-Code ab.

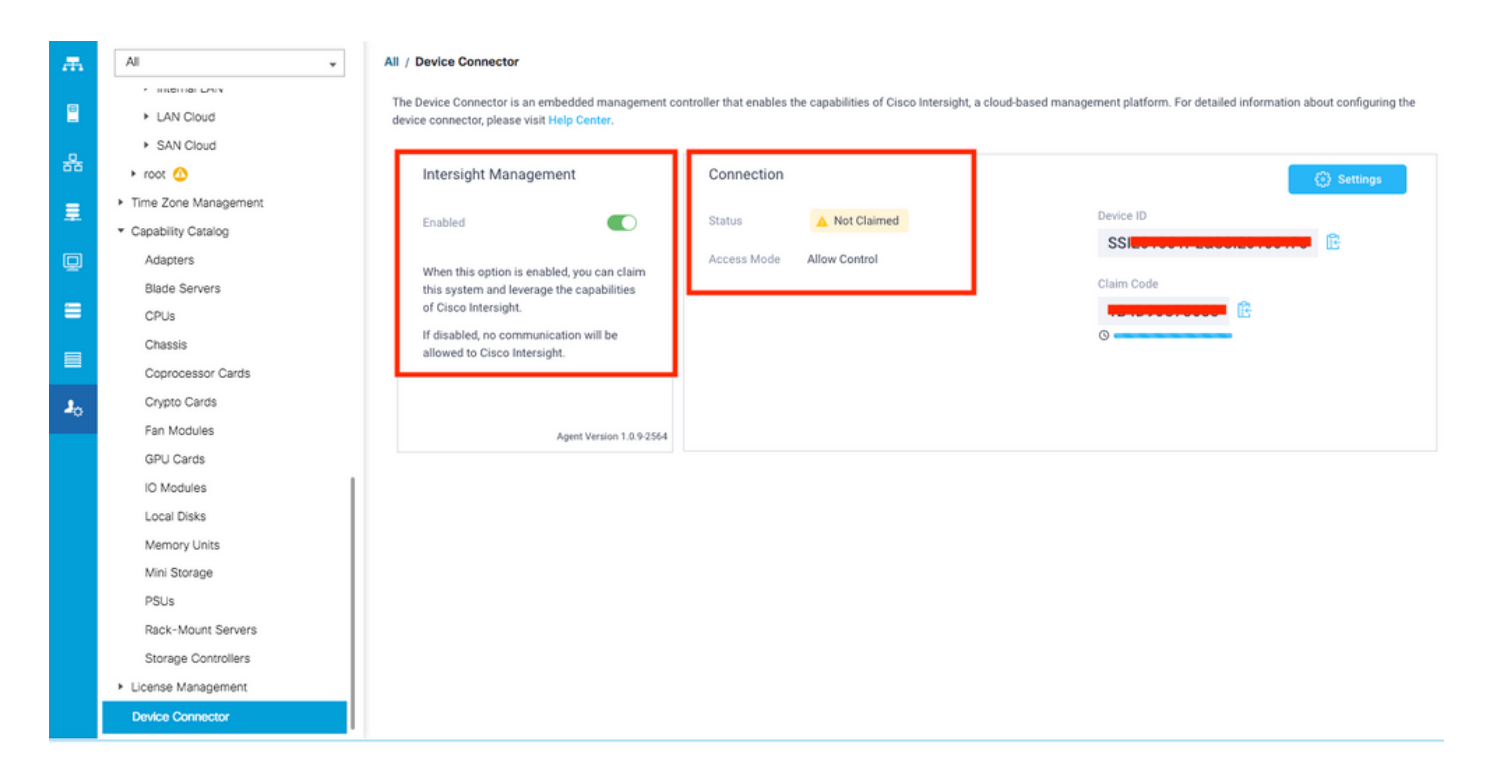

Schritt 6: Verwenden Sie auf dem Intersight-Konto den Forderungscode und die Geräte-ID (erfasst in Schritt 5), um das Gerät anzufordern. Nun wird die UCSM-Domäne beansprucht.

| ≡          | cisco Intersight     | Device Claim                                      |                                                                                                    | 🗘 🖪 35 🔺 12 | ß | ٩ | ۲ | 0 | Avinash Shukla 🔬 |
|------------|----------------------|---------------------------------------------------|----------------------------------------------------------------------------------------------------|-------------|---|---|---|---|------------------|
| <u>00o</u> | Dashboards           | New features have recently been added! Learn More |                                                                                                    |             |   |   |   |   | ×                |
| 8          | Servers              |                                                   |                                                                                                    |             |   |   |   |   |                  |
| \$         | HyperFlex Clusters   |                                                   |                                                                                                    |             |   |   |   |   |                  |
| ₽          | Fabric Interconnects |                                                   |                                                                                                    |             |   |   |   |   |                  |
| 6          | Service Profiles     |                                                   |                                                                                                    |             |   |   |   |   |                  |
| 1          | Policies             |                                                   |                                                                                                    |             |   |   |   |   |                  |
| 9          | Devices              |                                                   | Claim A New Device<br>To claim your device, you must have the Device ID and C<br>Device ID *<br>SSI<br>Claim Code *<br>Required | laim Code.  |   |   |   |   |                  |

Schritt 7: Überprüfen Sie unter "Geräte", ob die neue Domäne "Verbunden" und "Beansprucht" angezeigt wird. Überprüfen Sie außerdem, ob Sie nun die Möglichkeit haben, Intersight für die UCSM-UI und UCSM-CLI zu starten.

| <u>00o</u> | Dashboards           |  |          |           |            |           |           |               |       | CI        | aim a New D | evice |
|------------|----------------------|--|----------|-----------|------------|-----------|-----------|---------------|-------|-----------|-------------|-------|
|            | Servers              |  |          |           |            |           |           |               |       |           |             |       |
| 8          | HyperFlex Clusters   |  | Q Search |           |            |           |           | 12 v per page | K     |           |             |       |
|            | Fabric Interconnects |  | Name     | Status 🗘  | Туре       | Device IP | Device ID |               | Claim | ed By     |             |       |
| 6          | Service Profiles     |  |          | Connected | UCS Domain |           | ss        | 1PJ           |       | du@claco. |             |       |
|            | Policies             |  |          |           |            |           |           |               |       | ĸ         | Launch U    | ICSM  |
| Ŷ          | Devices              |  |          |           |            |           |           |               |       |           | Launch C    | au -  |
|            |                      |  |          |           |            |           |           |               |       |           |             |       |

Schritt 8. Klicken Sie unter Serviceprofile auf Hyperflex-Clusterprofil erstellen.

| <u>00o</u> |                      | Hyper | Flex C | Tex Cluster Profiles Server Profiles 🙃 |             |  |  |  |       |  |        | Profile |               |            |  |
|------------|----------------------|-------|--------|----------------------------------------|-------------|--|--|--|-------|--|--------|---------|---------------|------------|--|
| 8          |                      |       |        |                                        |             |  |  |  |       |  |        |         |               |            |  |
| \$         | HyperFlex Clusters   |       |        |                                        | Search      |  |  |  |       |  |        |         | perpage 📧 < 0 |            |  |
| ₽          | Fabric Interconnects |       |        |                                        |             |  |  |  | Nodes |  | Status |         | Last Update   |            |  |
| බ්         | Service Profiles     |       |        |                                        |             |  |  |  |       |  |        |         |               |            |  |
| íi)        | Policies             |       |        |                                        |             |  |  |  |       |  |        |         |               |            |  |
| Ø          |                      |       |        | Sele                                   | cted 1 of 0 |  |  |  |       |  |        |         |               | < < 0 of 0 |  |
|            |                      |       |        |                                        |             |  |  |  |       |  |        |         |               |            |  |
|            |                      |       |        |                                        |             |  |  |  |       |  |        |         |               |            |  |
|            |                      |       |        |                                        |             |  |  |  |       |  |        |         |               |            |  |
|            |                      |       |        |                                        |             |  |  |  |       |  |        |         |               |            |  |

Schritt 9: Konfigurieren Sie das Serviceprofil wie folgt:

### Allgemeine Aufgaben

| =          | cisco Intersight     | Create HyperFlex Cluster Profile     |                                                                 | φ.                           | 5 🔺 11          |              |               |  | Avinash Shukla |
|------------|----------------------|--------------------------------------|-----------------------------------------------------------------|------------------------------|-----------------|--------------|---------------|--|----------------|
| <u>00o</u> | Dashboards           |                                      | Prior to creating a HyperFlex Cluster profile, ensure that y    | ou go through the pre-instal | lation checklis | t and the de | tailed HyperF |  |                |
|            |                      | General                              | installation instructions, here                                 |                              |                 |              |               |  |                |
| \$         | HyperFlex Clusters   |                                      | Name*<br>HX-2                                                   |                              |                 |              |               |  |                |
| ₽          | Fabric Interconnects | Cluster Configuration                |                                                                 |                              |                 |              |               |  |                |
| 6          | Service Profiles     | <ul> <li>Nodes Assignment</li> </ul> | HyperFlex Data Platform Version<br>3.5(2a) $\checkmark$ $\odot$ |                              |                 |              |               |  |                |
| ſ          |                      |                                      |                                                                 |                              |                 |              |               |  |                |
| ø          | Devices              | Nodes Configuration                  | Type  O Cisco HyperFlex Edge Cisco HyperFlex with Fabric In     | iterconnect 3                |                 |              |               |  |                |
|            |                      | Summary                              | Replication Factor ⊘ 4<br>⊖ 2 ⊙ 3                               |                              |                 |              |               |  |                |
|            |                      | Results                              | Description<br>HX-2 5                                           |                              |                 |              |               |  |                |
|            |                      |                                      | Add Tag                                                         |                              |                 |              |               |  |                |
|            |                      | Cancel                               |                                                                 |                              |                 |              |               |  | Next           |

## Clusterkonfiguration - Sicherheit

| ≡          | cisco Intersight   | Create HyperFlex Cluster Profile        | Q 🖬 5 🔺 11 🕑 🔍 🧿                                                           | O Avinash    | Shukla |
|------------|--------------------|-----------------------------------------|----------------------------------------------------------------------------|--------------|--------|
| <u>00o</u> | Dashboards         |                                         |                                                                            |              | 1      |
| 8          | Servers            | General                                 | — Security 🛆                                                               |              |        |
| \$         | HyperFlex Clusters |                                         | Munancient Admin *                                                         |              |        |
| 무          |                    | Cluster Configuration                   | root <u>1</u>                                                              |              |        |
| â          | Service Profiles   | Nodes Assignment                        |                                                                            |              |        |
| 1          | Policies           |                                         | The hypervisor on this node uses the factory default password              |              |        |
| ø          | Devices            | <ul> <li>Nodes Configuration</li> </ul> | Hypervisor Password * Hypervisor Password Confirmation *                   | @ 0 <b>2</b> | 2      |
|            |                    | Summary                                 | Controller VM Admin Password * Controller VM Admin Password Confirmation * | (            | 3      |
|            |                    | - Results                               | + DNS, NTP and Timezone                                                    |              |        |
|            |                    |                                         | + vCenter (optional)                                                       |              |        |
|            |                    |                                         | + Storage Configuration (optional)                                         |              |        |
|            |                    |                                         | + Auto Support (optional)                                                  |              |        |
|            |                    | Save & Close                            |                                                                            |              |        |

#### Cluster-Konfiguration - DNS, NTP und Zeitzone

| ≡          | cisco Intersight     | Create HyperFlex Cluster Profile        | Q 🖬 5 🔺 11 🛛 🖓                     | ۹ ۵         | ② Avinash Shukla   |
|------------|----------------------|-----------------------------------------|------------------------------------|-------------|--------------------|
| <u>00o</u> | Dashboards           |                                         |                                    |             |                    |
| =          |                      | • General                               | + Security 🖉                       | hx-2-local- | credential-policy  |
| \$         | HyperFlex Clusters   |                                         | - DNS, NTP and Timezone            |             |                    |
| 무          | Fabric Interconnects | Cluster Configuration                   | Timezone * DNS Suffix              |             |                    |
| 6          | Service Profiles     | <ul> <li>Nodes Assignment</li> </ul>    | America/Vancouver 1 v o sjs.local  |             | <u>2 o</u>         |
| 1          | Policies             |                                         |                                    |             |                    |
| Ø          |                      | <ul> <li>Nodes Configuration</li> </ul> | 172.14100 3 0 172.14100            |             | <mark>4 ∞</mark> + |
|            |                      | • Summary                               | - DNS Servers * 172.1              |             |                    |
|            |                      | Results                                 | + vCenter (optional)               |             |                    |
|            |                      |                                         | + Storage Configuration (optional) |             |                    |
|            |                      |                                         | + Auto Support (optional)          |             |                    |
|            |                      |                                         | + IP & Hostname                    |             |                    |
|            |                      |                                         |                                    |             |                    |

#### Cluster-Konfiguration - vCenter-Konfiguration

| ≡          | cisco Intersight     | Create HyperFlex Cluster Profile        | Q 🖬 5 🔺 11 🕑 Q                                                    | O Avin                       | ash Shukla |
|------------|----------------------|-----------------------------------------|-------------------------------------------------------------------|------------------------------|------------|
| <u>00o</u> | Dashboards           |                                         | + Security 😒                                                      | hx-2-local-credential-policy |            |
| 8          | Servers              | General                                 | + DNS, NTP and Timezone                                           | hx-2-sys-config-policy       |            |
| \$         | HyperFlex Clusters   |                                         | — vCenter (optional) 🛆                                            |                              |            |
| 무          | Fabric Interconnects | Cluster Configuration                   | vCenter Server FQDN or IP * vCenter Username * vCenter Password * |                              |            |
| 6          | Service Profiles     | <ul> <li>Nodes Assignment</li> </ul>    | 172.                                                              | 3 @ 0                        |            |
| 1          |                      |                                         | vCenter Datacenter Name * VCenter Single-Sinn-On Server           |                              |            |
| Ŷ          | Devices              | <ul> <li>Nodes Configuration</li> </ul> | Hx-2 4 • (Optional) •                                             |                              |            |
|            |                      | . Directory                             |                                                                   |                              |            |
|            |                      | <ul> <li>Summary</li> </ul>             | + Storage Configuration (optional)                                |                              |            |
|            |                      | Results                                 | + Auto Support (optional)                                         |                              |            |
|            |                      |                                         | + IP & Hostname                                                   |                              |            |
|            |                      |                                         | + UCS Manager Configuration                                       |                              |            |
|            |                      |                                         | + Network Configuration                                           |                              |            |
|            |                      |                                         | + External FC Storage (optional)                                  |                              |            |
|            |                      |                                         |                                                                   |                              |            |

**Hinweis:** - Für die vCenter-Konfiguration wird empfohlen, den vCenter Single-Sign-On-Server zu überspringen. Siehe unten Dokument Seite 27,

https://www.cisco.com/c/dam/en/us/products/collateral/hyperconverged-infrastructure/hyperflexhx-series/whitepaper-c11-740456.pdf

Cluster-Konfiguration - Speicherkonfiguration

| ≡          | cisco Intersight     | Create HyperFlex Cluster Profile        | 다. 🖪 5 🔺 11 🕑 🔍 💮 Avinash St                                                                                        | ukla |
|------------|----------------------|-----------------------------------------|----------------------------------------------------------------------------------------------------|------|
| <u>00o</u> | Dashboards           |                                         | T JEWIIY 🔍 IIA'2'IN-B'LIEVENBADANIN' 🔝                                                                              |      |
| 8          |                      | General                                 | + DNS, NTP and Timezone 🖉 hx-2-sys-config-policy 🏢                                                                  | . 1  |
| â          | HyperFlex Clusters   |                                         | + vCenter (optional) 🖉 hx-2-vcenter-config-policy 👔                                                                 |      |
| 무          | Fabric Interconnects | Cluster Configuration                   | - Storage Configuration (optional)                                                                                  | l    |
| õ          | Service Profiles     | Nodes Assignment                        | Logical Availability Zones configuration is recommended for HyperFley Clusters with 8 or more nodes connected to Fl |      |
| 1          |                      |                                         |                                                                                                    |      |
| Ŵ          | Devices              | <ul> <li>Nodes Configuration</li> </ul> | U VDI Optimization ◎ Clean up Disk Partitions ◎ Logical Availability Zones ◎                                        |      |
|            |                      |                                         | + Auto Support (optional)                                                                                           | J    |
|            |                      | <ul> <li>Summary</li> </ul>             | + IP & Hostname Select Policy                                                                                       | l    |
|            |                      | Results                                 | + UCS Manager Configuration                                                                                         |      |
|            |                      |                                         | + Network Configuration                                                                                             |      |
|            |                      |                                         | + External FC Storage (optional)                                                                                    |      |
|            |                      |                                         | + External ISCSI Storage (optional)                                                                                 | - 1  |
|            |                      |                                         | + Proxy Setting (optional)                                                                                          |      |
|            |                      | Save & Close                            | Previous                                                                                                    |      |

### Cluster-Konfiguration - Automatische Unterstützung

| ≡          | cisco Intersight     | Create HyperFlex Cluster Profile        |                                     | Q 🖬 5 🔺 11 💽           | 3 9 | © 0                   | Avinash Shukla |
|------------|----------------------|-----------------------------------------|-------------------------------------|------------------------|-----|-----------------------|----------------|
| <u>00o</u> | Dashboards           |                                         |                                     |                        |     |                       |                |
| 8          |                      | • General                               | + Security 🕗                        |                        |     | hx-2-local-credential | -policy 🗐      |
| \$         | HyperFlex Clusters   |                                         | + DNS, NTP and Timezone             |                        |     | hx-2-sys-config       | policy 🗐       |
| ₽          | Fabric Interconnects | Cluster Configuration                   | + vCenter (optional)                |                        |     | hx-2-vcenter-config   | policy 🗐       |
| 6          | Service Profiles     |                                         | + Storage Configuration (optional)  |                        |     | hx-2-cluster-storage  | -policy        |
| £          | Policies             | <ul> <li>Nodes Assignment</li> </ul>    | — Auto Support (optional)           |                        |     |                       |                |
| Ŷ          | Devices              | <ul> <li>Nodes Configuration</li> </ul> | 1 Auto-Support () Send Service      | Ticket Notification to |     |                       |                |
|            |                      | <ul> <li>Summary</li> </ul>             | [+] IP & Hostname                   |                        |     |                       |                |
|            |                      | Results                                 | + UCS Manager Configuration         |                        |     |                       |                |
|            |                      |                                         | + Network Configuration             |                        |     |                       |                |
|            |                      |                                         | + External FC Storage (optional)    |                        |     |                       |                |
|            |                      |                                         | + External iSCSI Storage (optional) |                        |     |                       |                |
|            |                      | Save & Close                            |                                     |                        |     |                       |                |

Cluster-Konfiguration - IP und Hostname

| =          | cisco Intersight     | Create HyperFlex Cluster Profile        |                                                  | 다 🖬 5 🛦 11 🕑 🧠 🦁 🔿 Avinash Shukla                 |
|------------|----------------------|-----------------------------------------|--------------------------------------------------|---------------------------------------------------|
| <u>00a</u> | Dashboards           |                                         |                                                  |                                                   |
| 88         |                      | 📍 General                               | + Auto Support (optional)                        | hx-2-auto-support-policy                          |
| \$         | HyperFlex Clusters   |                                         | - IP & Hostname ⊘                                |                                                   |
| 무          | Fabric Interconnects | Cluster Configuration                   | Hostname Prefix *                                |                                                   |
| ß          | Service Profiles     | Nodae Accimment                         | hx-2-esxi                                        |                                                   |
| 6          | Policies             | Troues Assignment                       | Management Network Starting IP *                 | Management Network Ending IP *                    |
| ø          |                      | <ul> <li>Nodes Configuration</li> </ul> | 172.                                             | _ <u>172.1<b>00000</b></u>                        |
|            |                      | Summary                                 | Management Network Subnet Mask * 255.255.255.0 © | Management Network Gateway* 4 o                   |
|            |                      | Results                                 | Controller VM Management Network Starting IP 5 © | Controller VM Management Network Ending IP  172.1 |
|            |                      |                                         | Controller VM Management Network Subnet Mask 7 O | Controller VM Management Network Gateway  172.1   |
|            |                      | Save & Close                            |                                                  | Previous                                          |

### Clusterkonfiguration - UCSM-Konfiguration

| ≡          | cisco Intersight     | Edit HyperFlex Cluster Profile (HX-2)   |                                              |            | 0 □ 5 ▲ 11 🛛                | ۹ ©       | O Avinast          | h Shukla |
|------------|----------------------|-----------------------------------------|----------------------------------------------|------------|-----------------------------|-----------|--------------------|----------|
| <u>00o</u> | Dashboards           |                                         | + ID & Hostoame                              |            |                             | hv.2-oo   | de confin noliny ( | <u>എ</u> |
|            |                      | General                                 | - UCS Manager Configuration                  |            |                             | 114-2-110 | Select Policy      | 2<br>9   |
| \$         | HyperFlex Clusters   |                                         |                                              |            |                             |           |                    |          |
| 무          | Fabric Interconnects | Cluster Configuration                   | Server Firmware Version *<br>4.0(1c)         |            |                             |           |                    |          |
| 6          | Service Profiles     | <ul> <li>Nodes Assianment</li> </ul>    |                                              |            |                             |           |                    |          |
| ſ          |                      |                                         | MAC Prefix Starting Address *<br>00:25:B5:AA | 2 0        | MAC Prefix Ending Address * |           |                    |          |
| ø          | Devices              | <ul> <li>Nodes Configuration</li> </ul> |                                              |            |                             |           |                    |          |
|            |                      | Summary                                 | KVM Starting IP * 172.                       |            | KVM Ending IP * 172.        |           | 0                  |          |
|            |                      | Results                                 | KVM Subnet Mask *<br>255.255.255.0           | <u>6 o</u> | KVM Gateway * 172. Required |           | 0                  |          |
|            |                      |                                         | + Network Configuration                      |            |                             |           |                    |          |
|            |                      |                                         | + External FC Storage (optional)             |            |                             |           |                    |          |
|            |                      |                                         |                                              |            |                             |           |                    |          |

Cluster-Konfiguration - Netzwerk

| ≡          | cisco Intersight     | Edit HyperFlex Cluster Profile (HX-2)   |                                          | ᢕ ◙ 5 ▲ 11 🕑               | ۹ ©      | O Avina         | ash Shukla |
|------------|----------------------|-----------------------------------------|------------------------------------------|----------------------------|----------|-----------------|------------|
| <u>00o</u> | Dashboards           |                                         | + IP & Hostname 😒                        |                            | nx-2-noo | e-contig-policy |            |
| 8          | Servers              | General                                 | + UCS Manager Configuration              |                            | hx-2-ucs | n-config-policy |            |
| \$         | HyperFlex Clusters   |                                         | - Network Configuration                  |                            |          |                 |            |
| 무          | Fabric Interconnects | Cluster Configuration                   | Management Network VLAN Name *           | Management Network VLAN ID |          |                 |            |
| â          | Service Profiles     | <ul> <li>Nodes Assignment</li> </ul>    | HX-MGMT 1                                | © <u>67</u>                | 2        | <u>0</u>        | ſ          |
| ۵          | Policies             |                                         | VM Migration VLAN Name *                 | VM Migration VLAN ID *     |          |                 |            |
| Ø          | Devices              | <ul> <li>Nodes Configuration</li> </ul> |                                          | <u> </u>                   |          | 0               |            |
|            |                      | Summary                                 | VM Network VLAN Name *<br>HX-VMNETWORK 5 | VM Network VLAN ID *       |          | <u> </u>        |            |
|            |                      | Results                                 | ● Jumbo Frames ② 7                       |                            |          |                 |            |
|            |                      |                                         | + External FC Storage (optional)         |                            |          |                 |            |
|            |                      |                                         | + External ISCSI Storage (optional)      |                            |          |                 | 6          |
|            |                      |                                         | + Proxy Setting (optional)               | \$                         |          |                 |            |
|            |                      | Save & Close                            |                                          |                            | Previous | Next            |            |

#### Cluster-Konfiguration - Externer Speicher (optional)

Wenn aktiviert, geben Sie den VSAN-Namen und die VSAN-ID für FI A bzw. FI B ein.

| ≡   | cisco Intersight     | Edit HyperFlex Cluster Profile (HX-2) |                                                  |                               | L 🛛 5 ▲ 11 🗹 🔍                                 |                             | ash Shukla |
|-----|----------------------|---------------------------------------|--------------------------------------------------|-------------------------------|------------------------------------------------|-----------------------------|------------|
| 010 | Dashboards           |                                       | + Storage Configuration (optional)               |                               |                                                | hx-2-cluster-storage-policy |            |
|     |                      | General                               | + Auto Support (optional)                        |                               |                                                | hx-2-auto-support-policy    |            |
| \$  | HyperFlex Clusters   |                                       | + IP & Hostname ⊘                                |                               |                                                | hx-2-node-config-policy     |            |
| 무   | Fabric Interconnects | Cluster Configuration                 | + UCS Manager Configuration                      | + UCS Manager Configuration 🔗 |                                                |                             |            |
| 6   | Service Profiles     | <ul> <li>Nodes Assignment</li> </ul>  | + Network Configuration 🔗                        |                               |                                                | hx-2-cluster-network-policy |            |
| 1   |                      |                                       | External FC Storage (optional)                   |                               |                                                |                             |            |
| Ŷ   | Devices              | Nodes Configuration                   | Enable FC Storage      Fables or disables even   | nfiguration.                  |                                                |                             |            |
|     |                      | Summary                               | VSAN A Name *                                    | 0                             | VSAN A ID *                                    | •                           |            |
|     |                      | Results                               |                                                  |                               |                                                |                             |            |
|     |                      |                                       | VSAN B Name *                                    | 0                             | VSAN B ID *                                    | 0                           |            |
|     |                      |                                       | WWxN Range Starting Address *<br>20:00:00:25:85: | <u> </u>                      | WWxN Range Ending Address *<br>20:00:00:25:85: | 0                           |            |
|     |                      | Save & Close                          |                                                  |                               | Pre                                            | wious Next                  |            |

Clusterkonfiguration - Proxyeinstellung (optional)

| ≡               | cisco Intersight     | Edit HyperFlex Cluster Profile (HX-2) |                                     | 🚨 🖬 5 🔺 11 | ₽ ¢      | 0                  | Avinash Shukla |
|-----------------|----------------------|---------------------------------------|-------------------------------------|------------|----------|--------------------|----------------|
| <u>00o</u>      | Dashboards           |                                       |                                     |            |          |                    |                |
| 8               | Servers              | • General                             | + Auto Support (optional)           |            |          | hx-2-auto-suppo    | ort-policy     |
| \$              | HyperFlex Clusters   |                                       | + IP & Hostname 🔗                   |            |          | hx-2-node-cont     | fig-policy 🗐   |
| 무               | Fabric Interconnects | Cluster Configuration                 | + UCS Manager Configuration 🔗       |            |          | hx-2-ucsm-con      | fig-policy 📋   |
| മീ              | Service Profiles     |                                       | + Network Configuration 🔗           |            |          | hx-2-cluster-netwo | ork-policy 🗐   |
| in and a second | Policies             | <ul> <li>Nodes Assignment</li> </ul>  | + External FC Storage (optional)    |            |          |                    |                |
| å               | Devices              | Nodes Castieuration                   | + External iSCSI Storage (optional) |            |          |                    |                |
| Ψ               | Devices              | Nodes Configuration                   | — Proxy Setting (optional)          |            |          |                    |                |
|                 |                      | Summary                               | Hostname* Port*                     |            | Username |                    | 0              |
|                 |                      | Results                               |                                     |            |          |                    |                |
|                 |                      |                                       | Password 👁 🛛                        | <b>₽</b>   |          |                    |                |
|                 |                      |                                       | + HyperFlex Storage Network 🔗       |            |          |                    |                |
|                 |                      | Save & Close                          |                                     |            | Prev     | vious              | 2              |

## Cluster-Konfiguration - Hyperflex Storage Network

| ≡          | cisco Intersight     | Edit HyperFlex Cluster Profile (HX-2)   |                                                                 | Q 🖬 5 🔺 11                | ß | Q, | 0           | 0            | Avinash Shukla |
|------------|----------------------|-----------------------------------------|-----------------------------------------------------------------|---------------------------|---|----|-------------|--------------|----------------|
| <u>00o</u> | Dashboards           |                                         |                                                                 |                           |   |    |             |              |                |
| 8          |                      | • General                               | + vCenter (optional)                                            |                           |   |    | hx-2-vcer   | nter-config- | policy 📋       |
| \$         | HyperFlex Clusters   |                                         | + Storage Configuration (optional)                              |                           |   |    | hx-2-clust  | er-storage-  | policy 🗐       |
| Ŧ          | Fabric Interconnects | Cluster Configuration                   | + Auto Support (optional) 🔗                                     |                           |   |    | hx-2-aut    | to-support-  | policy 🗐       |
| 6          | Service Profiles     |                                         | + IP & Hostname 🔗                                               |                           |   |    | hx-2-nd     | ode-config-  | policy 🗐       |
| a          | Policies             | <ul> <li>Nodes Assignment</li> </ul>    | + UCS Manager Configuration ⊘                                   |                           |   |    | hx-2-uc     | sm-config-   | policy 📋       |
|            | Devices              | <ul> <li>Nodes Configuration</li> </ul> | + Network Configuration                                         | ,                         |   |    | hx-2-cluste | er-network-  | policy 🗐       |
| Ť          |                      |                                         | + External FC Storage (optional)                                |                           |   |    |             |              |                |
|            |                      | <ul> <li>Summary</li> </ul>             | + External iSCSI Storage (optional)                             |                           |   |    |             |              |                |
|            |                      |                                         | + Proxy Setting (optional)                                      |                           |   |    | hx-2-pro    | xy-setting-  | policy 🗐       |
|            |                      | Results                                 | — HyperFlex Storage Network 🔺                                   |                           |   |    |             |              |                |
|            |                      |                                         | Storage Network VLAN Name * Stor<br>HX-StorageDataNetwork 1 © 5 | age Network VLAN ID * 2 © |   |    |             |              |                |
|            |                      |                                         |                                                                 |                           |   |    |             |              | Next           |

Schritt 10: Wählen Sie die Server als Teil der Knotenzuweisung aus.

| ≡          | cisco Intersight     | Edit HyperFlex Cluster Profile (HX-2)     |                                         |                                    | Q 🛚 5 🔺 11 🛛 🖓      | Q, @ 0               | Avinash Shukla |
|------------|----------------------|-------------------------------------------|-----------------------------------------|------------------------------------|---------------------|----------------------|----------------|
| <u>00o</u> | Dashboards           |                                           |                                         |                                    |                     |                      |                |
| 8          | Servers              | General                                   | Cisco HyperFlex Fabric Interconnect clu | ster allows a minimum of 3 to a ma | aximum of 32 nodes. |                      |                |
| \$         | HyperFlex Clusters   |                                           | Assign Nodes      Assign Nodes Li       | ater                               |                     |                      |                |
| ₽          | Fabric Interconnects | <ul> <li>Cluster Configuration</li> </ul> | Show selected(3) Select t               | he servers                         |                     |                      |                |
| õ          | Service Profiles     | Nodes Assignment                          |                                         |                                    |                     |                      |                |
| ۵          | Policies             |                                           | Q Search                                |                                    | 4 items found 10 ~  | perpage 🖂 🤇 1 of 1 🖸 |                |
| Ŷ          |                      | <ul> <li>Nodes Configuration</li> </ul>   |                                         | Assign Status                      | Model               |                      |                |
|            |                      |                                           | hx-2-ucsm-2                             | Not Assigned                       | HX240C-M4SX         |                      |                |
|            |                      | <ul> <li>Summary</li> </ul>               | kx-2-ucsm-4                             | Not Assigned                       | HX240C-M4SX         |                      |                |
|            |                      | Results                                   | hx-2-ucsm-3                             | Not Assigned                       | HX240C-M4SX         |                      |                |
|            |                      | - nounu                                   | hx-2-ucsm-1                             | Not Assigned                       | HX240C-M4SX         |                      |                |
|            |                      |                                           | Selected 3 of 4 Show Selected Unit      |                                    |                     |                      |                |
|            |                      |                                           |                                         |                                    |                     |                      |                |
|            |                      |                                           |                                         |                                    |                     |                      |                |
|            |                      | Save & Close                              |                                         |                                    |                     | Previous             | Next           |

Schritt 11: Konfiguration und Bestätigung der IP-Adresse des Hypervisors und des Storage-Controllers für die Knotenkonfiguration,

| ≡          | cisco Intersight     | Edit HyperFlex Cluster Profile (HX-2)     |                                                                                          | Q 🖬 5 🔺 11                                  |                               | ② Avinash Shukla |
|------------|----------------------|-------------------------------------------|------------------------------------------------------------------------------------------|---------------------------------------------|-------------------------------|------------------|
| <u>01o</u> | Dashboards           |                                           |                                                                                          |                                             |                               |                  |
|            | Servers              | General                                   | IP & Hostname Settings                                                                   |                                             |                               |                  |
| \$         | HyperFlex Clusters   |                                           | Hostname Prefix hx-2-esxi Manager                                                        | ment Subnet Mask 255.255.255.0              | Management Network<br>Gateway |                  |
| ₽          | Fabric Interconnects | <ul> <li>Cluster Configuration</li> </ul> | Management Network 172. Manager<br>Starting IP Ending II                                 | ment Network 172.                           | Controller VM Subnet<br>Mask  | 255.255.255.0    |
| 6          | Service Profiles     | No de a basterna est                      | Controller VM Gateway 172. Controlle                                                     | er VM Starting IP 172.                      | Controller VM Ending IP       |                  |
| 1          | Policies             | <ul> <li>Nodes Assignment</li> </ul>      |                                                                                          |                                             |                               |                  |
| ø          | Devices              | Nodes Configuration                       | Above shown IP & Hostname settings were used for node                                    | s configuration auto-complete. You can chan | ge configuration manually.    |                  |
|            |                      | Summary                                   | Cluster Management IP Address * MAC Prefix Address * 00:25:85:AA 00:25:85:AA 00:25:85:AA | <sup>ess*</sup> 2 \$                        |                               |                  |
|            |                      | Results                                   |                                                                                          |                                             |                               |                  |
|            |                      |                                           |                                                                                          |                                             |                               |                  |
|            |                      |                                           |                                                                                          |                                             |                               |                  |
|            |                      | Save & Close                              |                                                                                          |                                             | Previous                      | Next             |

| ≡          | cisco Intersight     | Edit HyperFlex Cluster Profile (HX-2) |                                     | 11 🗖 5 🗖 1      | ₽ <b>4</b> @ (                   | Avinash Shukla |
|------------|----------------------|---------------------------------------|-------------------------------------|-----------------|----------------------------------|----------------|
| <u>00o</u> | Dashboards           |                                       | 172. 00.25.B5:AA                    |                 |                                  |                |
| 8          | Servers              | General                               | Nodes (4) Collapse All              |                 |                                  |                |
| \$         | HyperFlex Clusters   |                                       | F01100011/01/0                      |                 |                                  |                |
| ₽          | Fabric Interconnects | Cluster Configuration                 | - FCH2024VUNG                       |                 |                                  |                |
| ß          | Service Profiles     | Nodes Assignment                      | Hostname * Hyp<br>hx-2-esxi-1 © 172 | ervisor IP *    | Storage Controller IP *<br>172.1 | ٥              |
| Ø          | Policies             |                                       |                                     |                 |                                  |                |
| ø          | Devices              | Nodes Configuration                   | - FCH2045V1B0                       |                 |                                  |                |
|            |                      |                                       |                                     |                 |                                  |                |
|            |                      | <ul> <li>Summary</li> </ul>           | Hostname * Hyp<br>hx-2-esxi-2 © 17: | ervisor IP * 2. | Storage Controller IP *<br>172.1 | ٥              |
|            |                      | Results                               |                                     |                 |                                  |                |
|            |                      |                                       | - FCH2024V0MN                       |                 |                                  |                |
|            |                      |                                       | Hostname * Hyp<br>hv:2-aevi-2 0 17  | vervisor IP *   | Storage Controller IP *          |                |
|            |                      |                                       |                                     |                 | 172.                             |                |
|            |                      | Save & Close                          |                                     |                 | Previous                         | Next           |

Schritt 12: Klicken Sie auf Validieren und Bereitstellen, überprüfen Sie den Status, und warten Sie, bis die Installation abgeschlossen ist.

| ≡          | ະເມີນໄປ<br>cisco Intersight | Edit HyperFlex Cluster Profile (HX-2)   |                                                              |                  |                                       | Q 🛛 5 🔺 11 🖂 | ବ୍ ତ                  | Avinash Shukla ,  |
|------------|-----------------------------|-----------------------------------------|--------------------------------------------------------------|------------------|---------------------------------------|--------------|-----------------------|-------------------|
| <u>00o</u> | Dashboards                  |                                         |                                                              |                  |                                       |              | - Churter Profe       | ile kiV.2 was     |
| 8          |                             | • General                               | General                                                      |                  |                                       |              | Updated.              | Close             |
| \$         | HyperFlex Clusters          |                                         | HyperFlex Cluster Name                                       | HX-2             | Assigned Nodes                        | 4            | Replication           | 3                 |
| ₽          | Fabric Interconnects        | Cluster Configuration                   | HyperFlex Cluster Type<br>HyperFlex Data Platform<br>Version | FI<br>3.5(2a)    | Cluster Management IP<br>Address      | 172.         | MAC Pretix<br>Address | 00:25:85:AA       |
| 6          | Service Profiles            | Nodes Assignment                        |                                                              |                  |                                       |              |                       |                   |
| 1          | Policies                    |                                         |                                                              |                  |                                       |              |                       |                   |
| ø          | Devices                     | <ul> <li>Nodes Configuration</li> </ul> | Cluster Configuration Node                                   | es Configuration | Errors / Warnings                     |              |                       |                   |
|            |                             | Security                                |                                                              |                  |                                       | root         |                       |                   |
|            |                             | Summary                                 |                                                              |                  | The hypervisor or<br>default password |              | Yes                   |                   |
|            |                             | Results                                 |                                                              |                  |                                       |              |                       |                   |
|            |                             |                                         | DNS, NTP and Timezone                                        |                  |                                       |              | America/Vancouver     |                   |
|            |                             |                                         |                                                              |                  |                                       |              | 172. 172.             |                   |
|            |                             |                                         |                                                              |                  |                                       |              |                       |                   |
|            |                             |                                         |                                                              |                  |                                       |              |                       |                   |
|            |                             |                                         |                                                              |                  |                                       | Previous     | Validate              | Validate & Deploy |

Schritt 13: Überprüfen Sie den Status, und warten Sie, bis die Installation abgeschlossen ist.

| General     Cluster Configuration    | HyperFlex Cluster<br>Name<br>Progress<br>Current Stage | HX-2<br>67%<br>Cluster deployment | HyperFlex Cluster<br>Type<br>Start Time | Fl<br>Mar 9, 2019 9:04<br>AM | Assigned<br>Nodes<br>Duration | 4<br>17m<br>17s |
|--------------------------------------|--------------------------------------------------------|-----------------------------------|-----------------------------------------|------------------------------|-------------------------------|-----------------|
| <ul> <li>Nodes Assignment</li> </ul> |                                                        |                                   | ≓ All (43                               | 4) In Progress (4)           | Success (428) Failed          | (0) Warning (2) |
| Nodes Configuration                  | - HyperFlex Cluster I                                  | HX-2 ⊘                            | Witness I                               | Node IP Reachability Chec    |                               |                 |
| Summary                              | Witness Node                                           | e IP Reachability Check           |                                         |                              |                               |                 |
|                                      | 🥑 DNS reachab                                          | ility                             |                                         |                              |                               |                 |
| Results                              | NTP reachab                                            | ility                             |                                         |                              |                               |                 |
|                                      | Controllers no                                         | ot in existing cluster check      |                                         |                              |                               |                 |
|                                      | vCenter Reve                                           | rse Proxy Port check              |                                         |                              |                               |                 |
|                                      | ESXi uniform                                           | version check                     |                                         |                              |                               |                 |
| Close                                |                                                        |                                   |                                         |                              |                               | Summary         |

| Cluster Configuration | HyperFlex Cluster HX-2<br>Name 100%<br>Progress Cluster creation   | HyperFlex Cluster FI Assigned 4<br>Type Nodes Mar 9, 2019 9:04 1h 1m<br>Start Time AM Duration 9s       |
|-----------------------|--------------------------------------------------------------------|----------------------------------------------------------------------------------------------------|
| Nodes Assignment      | Expand All                                                         | ≓ All (560) In Progress (0) Success (558) Failed (0) Warning                                            |
| Summary               | + HyperFlex Cluster HX-2 ⊘                                         | Node disk summary: e60b7bbb-f86f-b748-bb5d-5c6d1fdd087c                                                 |
| Results               | + UCS - hx-2-ucsm ⊘<br>+ rack-unit-1 hx-2-esxi-4 (172.16.67.140) ⊘ | <ul> <li>Configuring static ip on the specified ESXi servers</li> <li>Host data subnet check</li> </ul> |
|                       | + rack-unit-2 hx-2-esxi-1 (172.16.67.137) 🛕                        | Ø Host data subnet check                                                                                |
|                       | + rack-unit-3 hx-2-esxi-3 (172.16.67.139)                          | Host data subnet check                                                                                  |

Schritt 14. Überprüfen Sie, ob der Cluster ONLINE und GESUND ist, und führen Sie dasSkript post\_install.py aus.

- SSH zur IP-Adresse des Clustermanagements und Anmeldung mit <root> (HX 4.0 und niedriger) oder <admin> (HX 4.5 und höher) Benutzername und dem bei der Installation bereitgestellten VM-Kennwort des Controllers.
- Fügen Sie den folgenden Befehl in die Shell ein, und drücken Sie die Eingabetaste: hx\_post\_install

## Überprüfung

Schritt 1: Überprüfen Sie den Serviceprofilstatus unter "Serviceprofile".

| ≡          | cisco Intersight     | Service Profiles                             |                                                  |       | 다 🖪 43 🔺 12 🛛 🖓           | 🕄 🕐 Avinash Shukla 🖉            |  |  |  |
|------------|----------------------|----------------------------------------------|--------------------------------------------------|-------|---------------------------|---------------------------------|--|--|--|
| <u>00o</u> | Dashboards           | New features have recently been added! L     | ew features have recently been added! Learn More |       |                           |                                 |  |  |  |
| 88         | Servers              | HyperFlex Cluster Profiles Server Profiles 🛱 | DerFlex Cluster Profiles Server Profiles 🛱       |       |                           |                                 |  |  |  |
| *          | HyperFlex Clusters   |                                              |                                                  |       |                           |                                 |  |  |  |
| 무          | Fabric Interconnects | 1 I C Q Search                               |                                                  |       | port 1 items found 10 v p | verpage K K <u>1</u> of 1 🔉 🕅 🕄 |  |  |  |
| 6          | Service Profiles     | Name ÷                                       | Туре 🗘                                           | Nodes | Status ÷                  | Last Update 💠 🔗                 |  |  |  |
| 1          | Policies             |                                              |                                                  |       | ок                        | Mar 9, 2019 10:05 AM ····       |  |  |  |
| 6          | Devices              |                                              |                                                  |       |                           |                                 |  |  |  |
|            |                      |                                              |                                                  |       |                           |                                 |  |  |  |

Schritt 2. Bestätigen Sie unter Hyperflex Cluster den Zustand des HX-Clusters und andere Details.

| ≡          | cisco Intersight     | HyperFlex Clusters |                                                   |        |         |     |                  |             | Q 🛛 39       | <u>▲</u> 12      | ß        | ۹ ۵              |               | Avinash S | hukla 🕰      |   |
|------------|----------------------|--------------------|---------------------------------------------------|--------|---------|-----|------------------|-------------|--------------|------------------|----------|------------------|---------------|-----------|--------------|---|
| <u>00o</u> | Dashboards           | 📰 Ne               | New features have recently been added! Learn More |        |         |     |                  |             |              |                  |          |                  |               |           |              |   |
| 8          | Servers              |                    | Q.                                                | Search |         |     |                  |             |              |                  | items fo | und 11           | ✓ per page K  |           | 1 of1 >> >>  | Ø |
| \$         | HyperFlex Clusters   |                    | Name                                              |        | Health  |     | Type 🗘           | HyperFlex 💲 | Hypervisor 🗧 | Storage Capacity |          | rage Utilization | Storage Optim |           | Server Nodes |   |
| ₽          | Fabric Interconnects |                    |                                                   |        | O Healt | thy | HyperFlex Hybrid | 3.5(2a)     | VMware vSphe | 20.1             |          | 1.0%             |               | 0%        |              |   |
| 6          | Service Profiles     |                    |                                                   |        |         |     |                  |             |              |                  |          |                  |               |           |              |   |
| 1          |                      |                    |                                                   |        |         |     |                  |             |              |                  |          |                  |               |           |              |   |
| Ŵ          |                      |                    |                                                   |        |         |     |                  |             |              |                  |          |                  |               |           |              |   |
|            |                      |                    |                                                   |        |         |     |                  |             |              |                  |          |                  |               |           |              |   |

Schritt 3. Klicken Sie auf den Namen HX-2 und navigieren Sie zu den Profildetails. Überprüfen Sie Folgendes unter "Details"

- IP-Adresse für die Clusterverwaltung
- Speicher-VLAN-ID
- Replikationsfaktor
- Cluster-Typ

Überprüfen der verschiedenen Richtlinien und Knotendetails unter Konfiguration

| ≡          | cisco Intersight     | HyperFlex Clusters > HX-2                                             |                           | 🗘 🖪 39 🔺 12 | යි (ව Avinash Shukla වූ        |
|------------|----------------------|-----------------------------------------------------------------------|---------------------------|-------------|--------------------------------|
| <u>00o</u> | Dashboards           | New features have recently been added! Learn M                        | Aore                      |             | ×                              |
| 88         | Servers              | General Profile                                                       |                           |             |                                |
| <b>\$</b>  | HyperFlex Clusters   | Details                                                               | Configuration             |             |                                |
| Ŧ          | Fabric Interconnects | Status Ok                                                             | Cluster Nodes Results     |             |                                |
| 6          | Service Profiles     | Name HX-2                                                             | Network Configuration     |             | hx-2-cluster-network-policy 📶  |
| 1          | Policies             | Description HX-2                                                      | Security                  |             | hx-2-local-credential-policy 🗐 |
| Ŷ          |                      | Last Update Mar 9, 2019 10:05 AM                                      | vCenter                   |             | hx-2-vcenter-config-policy 🗐   |
|            |                      | Assigned Nodes 4                                                      | Proxy Setting             |             | hx-2-proxy-setting-policy 🗐    |
|            |                      | HyperFlex Data Platform Version 3.5(2a)                               | UCS Manager Configuration |             | hx-2-ucsm-config-policy 📶      |
|            |                      | Replication Factor 3                                                  | IP & Hostname             |             | hx-2-node-config-policy 🗐      |
|            |                      | Cluster Management IP Address 172.                                    | Auto Support              |             | hx-2-auto-support-policy 🗐     |
|            |                      | Storage Network VLAN ID 5                                             | Storage Configuration     |             | hx-2-cluster-storage-policy 📶  |
|            |                      | Storage Network VLAN Name StorageDataN MAC Prefix Address 00:25:85:AA | DNS, NTP and Timezone     |             | hx-2-sys-config-policy         |
|            |                      |                                                                       |                           |             |                                |

Schritt 4: Starten Sie Hyperflex Connect von Hyperflex Clusters auf Intersight und überprüfen Sie den Cluster-Status von Hyperflex Connect.

| ≡          | cisco Intersight     | HyperFlex Clusters |                                                     |  |          |                  |             |               |                  | 12                | ٩ | ۲           | Ø Avinash S        | ihukla 🖉 |
|------------|----------------------|--------------------|-----------------------------------------------------|--|----------|------------------|-------------|---------------|------------------|-------------------|---|-------------|--------------------|----------|
| <u>00o</u> | Dashboards           | III Ne             | I New features have recently been added! Learn More |  |          |                  |             |               |                  |                   |   |             | ×                  |          |
| 8          | Servers              |                    |                                                     |  |          |                  |             |               |                  |                   |   |             |                    |          |
| \$         | HyperFlex Clusters   |                    | Name                                                |  | Health ¢ | Type ‡           | HyperFlex 🕴 | Hypervisor ‡  | Storage Capacity | Storage Utilizati |   | ige Optimiz | Server Nodes       |          |
| 5          | Fabric Interconnects |                    |                                                     |  | Healthy  | HyperFlex Hybrid | 3.5(2a)     | VMware vSphe_ | 20.1             | 1.05              |   | 0*          |                    |          |
| 6          | Service Profiles     |                    |                                                     |  |          |                  |             |               |                  |                   |   |             | Launch HyperFlex C | onnect   |
| ſ          |                      |                    |                                                     |  |          |                  |             |               |                  |                   |   | Ľ           |                    |          |
| ŵ          | Devices              |                    |                                                     |  |          |                  |             |               |                  |                   |   |             |                    |          |
|            |                      |                    |                                                     |  |          |                  |             |               |                  |                   |   |             |                    |          |
|            |                      |                    |                                                     |  |          |                  |             |               |                  |                   |   |             |                    |          |

| · ·      |            | https://intersight.com/nx/starget=5063e4 | sbol72012031aabosaascope=nx | (-3.5.2d#/clusters/1 |                                                          | × .                                                                                  |
|----------|------------|------------------------------------------|-----------------------------|----------------------|----------------------------------------------------------|--------------------------------------------------------------------------------------|
| =        | сіясо Нуре | rFlex Connect                            |                             | HX-2                 |                                                          | Ω <mark>∞</mark> 2 ₿ Ø ₽                                                             |
| Θ        | $\oslash$  | OPERATIONAL STATUS<br>Online             |                             |                      |                                                          |                                                                                      |
| <b>↓</b> | -∕∕~•      | RESILIENCY HEALTH<br>Healthy ①           |                             |                      | ✓ 1 Node failure can be tolerated                        |                                                                                      |
| Î        | Ð          | сарасіту<br>20.1 тв                      | 1.0%<br>195.9 GB Used       | 19.9 TB Free         | STORAGE Storage optimization, com<br>OPTIMIZATION usage. | pression and deduplication ratios will be<br>ufficient information regarding cluster |

#### Informationen zu dieser Übersetzung

Cisco hat dieses Dokument maschinell übersetzen und von einem menschlichen Übersetzer editieren und korrigieren lassen, um unseren Benutzern auf der ganzen Welt Support-Inhalte in ihrer eigenen Sprache zu bieten. Bitte beachten Sie, dass selbst die beste maschinelle Übersetzung nicht so genau ist wie eine von einem professionellen Übersetzer angefertigte. Cisco Systems, Inc. übernimmt keine Haftung für die Richtigkeit dieser Übersetzungen und empfiehlt, immer das englische Originaldokument (siehe bereitgestellter Link) heranzuziehen.